## Kaip paskirti 2 procentus pajamų mokesčio VŠĮ "ŠPIKIS"

1. Atsidarykite VMI deklaravimo sistemą adresu: https://deklaravimas.vmi.lt ir paspauskite "Prisijungti prie EDS". Pasirinkite banką per kurį jungsitės.

| Per išorines sistemas                                   | Su VMI priemonėmis                               | Su el. parašu                                 |
|---------------------------------------------------------|--------------------------------------------------|-----------------------------------------------|
| Pasirinkite, per kurią siste<br>VMI priemonėmis" arba " | mą norite prisijungti (jei r<br>Su el. parašu"). | nepavyksta prisijungti per išorinę sistemą, r |
|                                                         |                                                  | Luminor Bank AS Lietuvos skyrius              |
|                                                         |                                                  | SEB bankas                                    |
|                                                         |                                                  | Šiaulių bankas                                |
|                                                         |                                                  | "Citadele" bankas                             |
|                                                         |                                                  | Medicinos bankas                              |
|                                                         |                                                  | Valstybės įmonė Registrų centras              |
|                                                         |                                                  | Lietuvos kredito unijos                       |
|                                                         |                                                  | Elektroniniai valdžies vartai                 |

Jūsų elektroninės bankininkystės sistemoje bus skiltis "Kitos paslaugos" arba "E paslaugos" priklausomai nuo banko, o poskiltyje rasite **"E deklaravimas"**. Paspaudę ant "E deklaravimas" pateksite į VMI elektroninio deklaravimo tinklapį.

2. Kairėje esančiame meniu, pasirinkite "Pildyti formą". Prie "formos kodas" įveskite **"FR0512"**. Paspauskite **"Filtruoti**".

|                                                                                                    | Deklaravimas » Pildyti formą » Pildyti naują formą                                                                                                    |           |  |
|----------------------------------------------------------------------------------------------------|----------------------------------------------------------------------------------------------------|-----------|--|
| Preliminarios deklaracijos Pildyti formą                                                                                              | Pildyti naują formą                                                                                                    |           |  |
| Persiųsti užpildytą formą<br>Pridėti papildomą dokumentą<br>Nepateikti dokumentai<br>☑Pateikti dokumentai ir formos<br>Žemės mokestis | <ul> <li>Tiesiogiai portale galite pildyti naują formą (Skiltis - "Pildyti naują formą") arba pildyti formą jau pateiktos formos duc (Skiltis - "Pildyti ankstesnės pagrindu").</li> <li>Pradėtos pildyti, bet nepateiktos formos, EDS saugomos 21 kalendorinę dieną nuo paskutinio redagavimo. Per šias die formų užpildymą ir jas pateikti ("Tęsti pildymą").</li> <li>Pasitikrinkite, ar turite nepateiktu dokumentu!</li> </ul> |           |  |
| Pagalba<br>② Elektroninių formų ir pildymo<br>instrukcijų simbolių reikšmės                                                           | Dažniausiai pildomos formos<br>• Pajamų deklaracija<br>• Prašymas skirti paramą                                                                                                    |           |  |
|                                                                                                    | Turto deklaracija     Pildyti naują formą Pildyti ankstesnės pagrindu Tęsti pildymą     Filtras                                                                                                    |           |  |
|                                                                                                    | Formos pavadinimas:                                                                                                    |           |  |
| Konsultacijos – 1882                                                                                                    | Formos kodas:                                                                                                    | FR0512    |  |
|                                                                                                    | Mokestiniai metai:                                                                                                    | <b>v</b>  |  |
| GPM sumokėjimas                                                                                                    | Mokestis:                                                                                                    | v         |  |
|                                                                                                    |                                                                                                    | Filtruoti |  |

3. Ties atfiltruota FR0512 forma pasirinkite "forma elektroniniam pildymui" (pirmas mygtukas su gaubliu).

| Eil. | Formos     | Formos pavadinimas                                                                                              | Mokestinis  | Forma elektroniniam |
|------|------------|----------------------------------------------------------------------------------------------------|-------------|---------------------|
| Nr.  | kodas      |                                                                                                    | laikotarpis | pildymui            |
| 1    | FR0512 v.5 | Prašymas pervesti pajamų mokesčio dalį paramos<br>gavėjams ir (arba) politinėms partijoms<br>Versija 2019-05-07 | 2022 🗸      | 6                   |

 Atsidarys vedlys "Prašymas pervesti pajamų mokesčio dalį paramos gavėjams". Paspauskite mygtuką "Tęsti". Atsidariusioje formoje paspauskite mygtuką "Pridėti naują įrašą"

| iavėjo tipas           | Gavėjo pavad<br>Nr.<br>numeris (koda | inimas ir identifikacinis<br>as)               | Mol<br>dyd |
|------------------------|--------------------------------------|------------------------------------------------|------------|
| – Skirta gyventoj      | ų pajamų mokesčio da                 | alis: 🧿                                        |            |
| Paramos gavėjams       | Politinėms partijoms                 | Profesinėms sąjungoms<br>ar jų susivienijimams |            |
| Dar nepaskyrėte        | Dar nepaskyrėte                      | Dar nepaskyréte                                |            |
| Galima skirti iki 1,2% | Galima skirti iki 0,6%               | Galima skirti iki 0,6%                         |            |

(A) Prašymo duomenų tvarkymas

Gavėjo paieškoje, nurodykite Všį Špikis identifikacijį kodą: 302609526 ir pasirinkite "Všį Špikis" iššokusiame langelyje:

| VšĮ "Špikis"                                                                                                    | م                         |
|----------------------------------------------------------------------------------------------------|---------------------------|
| išsami gavėjo paieška                                                                                                    |                           |
| Mano istoriniai gavėjai                                                                                                    |                           |
| Gavėjas: Všį "Špikis" 🧑                                                                                                    |                           |
| Juridinio asmens kodas: 302609526                                                                                                    |                           |
| Gavėjas nuo: 2011-04-01                                                                                                    |                           |
|                                                                                                    |                           |
|                                                                                                    |                           |
| Testi Dau                                                                                                    | giau neskirti             |
| Tęsti Dau                                                                                                    | igiau neskirti            |
| Tęsti Dau<br>Užpildykite prašymo d<br><sup>Gavėjas:</sup> Všj "špikis" (?)                                                                                                    | igiau neskirti<br>uomenis |
| Tęsti Dau<br>Užpildykite prašymo d<br>Gavėjas: Všį "Špikis" (?)<br>Juridinio asmens kodas: 302609526                                                                                                    | igiau neskirti<br>uomenis |
| Tęsti Dau<br>Užpildykite prašymo d<br>Gavėjas: Všl "špikis" ③<br>Juridinio asmens kodas: 302609526<br>Gavėjas nuo: 2011-04-01                                                                                                    | igiau neskirti<br>uomenis |
| Tęsti Dau<br>Užpildykite prašymo d<br>Gavėjas: Všį "špikis" ③<br>Juridinio asmens kodas: 302609526<br>Gavėjas nuo: 2011-04-01<br>Gavėjo tipas: Paramos gavėjas                                                                                                    | igiau neskirti<br>uomenis |
| Tęsti Dau<br>Užpildykite prašymo d<br>Gavėjas: Všj "špikis" ③<br>Juridinio asmens kodas: 302609526<br>Gavėjas nuo: 2011-04-01<br>Gavėjo tipas: Paramos gavėjas<br>Mokesčio dalies paskirtis ③                                                                                          | igiau neskirti<br>uomenis |
| Tęsti Dau<br>Užpildykite prašymo d<br>Gavėjas: Všį "Špikis" (?)<br>Juridinio asmens kodas: 302609526<br>Gavėjas nuo: 2011-04-01<br>Gavėjo tipas: Paramos gavėjas<br>Mokesčio dalies paskirtis (?)                                                                                      | igiau neskirti<br>uomenis |
| Tęsti       Dau         Užpildykite prašymo d         Gavėjas: Všį "Špikis" (?)         Juridinio asmens kodas: 302609526         Gavėjas nuo: 2011-04-01         Gavėjo tipas: Paramos gavėjas         Mokesčio dalies paskirtis (?)         Mokesčio dalies dydis (procentais) * (?) | igiau neskirti<br>uomenis |

 Spauskite mygtuką "Tęsti". Tuomet užpildykite prašymo duomenis, nurodydami **1.2** ties "Mokesčio dalies dydis (procentais)", bei pasirinkdami metus iki kurių sutinkate, kad būtų vykdomas pervedimas:

Išsaugoti Atgal

- 7. Patvirtinkite duomenis paspausdami mygtuką "Taip, teisingi".
- 8. Paspauskite mygtuką "Formuoti prašymą"

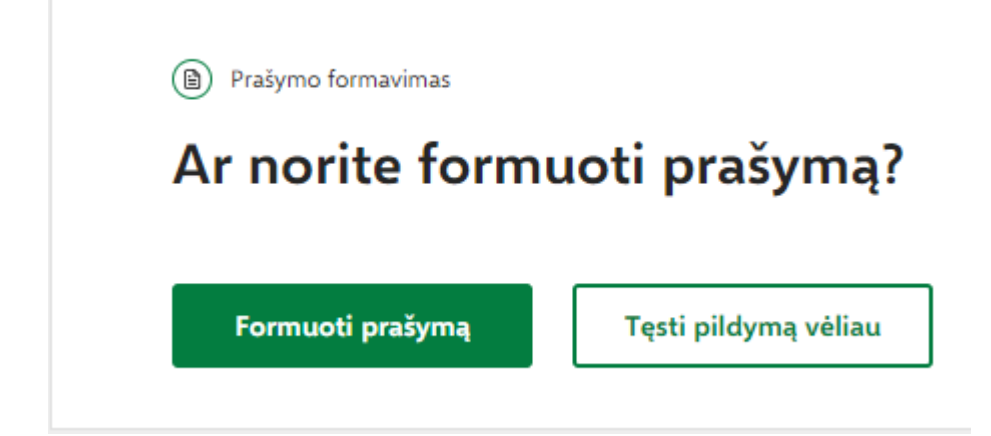

9. Paspauskite mygtuką "Pateikti":

| Gavėjo tipas                        | Gavėjo pav<br>Nr. (kodas)                     |              | adinimas ir identifikacinis nu                 |  |
|-------------------------------------|-----------------------------------------------|--------------|------------------------------------------------|--|
| Paramos gavėjas                     | 1                                             | VšĮ "Špikis" | (302609526)                                    |  |
| <ul> <li>Skirta gyventoj</li> </ul> | ų pajamų m                                    | okesčio da   | alis: 🧿                                        |  |
| Paramos gavėjams                    | Politinėms partijoms                          |              | Profesinėms sąjungoms<br>ar jų susivienijimams |  |
| Paskirta 1,2%                       | Dar nepaskyrėte<br>,2% Galima skirti iki 0,6% |              | Dar nepaskyrėte<br>Galima skirti iki 0,6%      |  |
| Galima skirti iki 1,2%              |                                               |              |                                                |  |

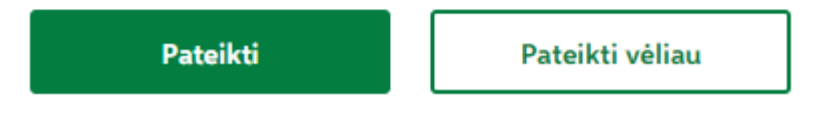

Prašymus paskirti 2% paramą galite pateikti iki gegužės 2 dienos.